## ◆WEB での予約取消方法◆

1 ご利用状況参照の予約状況一覧で「取消する」をクリックします。

| 資料検索                                                                                                    | 総合メニュー                                              | 利用者のページ             | 各種サービス | ログアウト |            |      |     |      |                    |
|----------------------------------------------------------------------------------------------------|-----------------------------------------------------|---------------------|--------|-------|------------|------|-----|------|--------------------|
| <u>ホーム</u> ) ご利用状況表                                                                                                  | 872                                                 |                     |        |       |            |      |     |      |                    |
| 加 ご利用状況                                                                                                    | 2参照                                                 |                     |        |       |            |      |     |      |                    |
| 貸出状況一覧                                                                                                    |                                                     |                     |        |       |            |      |     |      |                    |
| 表示/非表示切替                                                                                                    |                                                     |                     |        |       |            |      |     |      |                    |
| 貸出中資料の状態です。<br>貸出を延長したい場合は、[延長する]のボタンを押してください。<br>返起が遅れている資料がある場合は、文学の色が <mark>赤色</mark> で表示されます。早めに図書館まで返却だお願い敬します。 |                                                     |                     |        |       |            |      |     |      |                    |
| 延長は予約がない図<br>延滞している資料は1                                                                                              | 発表は予約がない図書・雑誌に押り申込日から2週間です。<br>延滞している資料は貸出送長ができません。 |                     |        |       |            |      |     |      |                    |
| 視聴覚(AV)は延長で                                                                                                    | きません。                                               |                     |        |       |            |      |     |      |                    |
|                                                                                                    | <b>タイトル</b>                                         |                     |        | 返却予定日 |            |      | 状態  |      | 貸出延長               |
|                                                                                                    |                                                     |                     |        |       |            |      |     |      | ▲ <u>このページの先</u> 顕 |
| 子約次兄一覧                                                                                                    | J                                                   |                     |        |       |            |      |     |      |                    |
| <u>表示/非表示切替</u>                                                                                                    |                                                     |                     |        |       |            |      |     |      |                    |
| 予約中資料の状態で<br>予約の取消を行う場合                                                                                              | す。<br>含は、[取消する]のボタンを押                               | してください。             |        |       |            |      |     |      |                    |
| ቃብ ሥ                                                                                                    |                                                     |                     |        |       | 予約申込日      | 状態   | 受取館 | 受取期限 | 予約取消               |
| 1 <u>陽だまい</u><br>新潮社<br>越谷:                                                                                          | <u>Jの彼女</u> 新潮文庫 こ-52-<br>± 2011.6<br>オサムI著         | 1 (図書)              |        |       | 2021/08/30 | 受职!可 | 本館  |      | 取消不可               |
| 2 <u>ハリー・</u><br>静山神<br>J.K.ロ                                                                                        | <u>ボッターと賢者の石</u> [「ハ・<br>1 1999.12<br>ーリングI作        | リー・ポッター」シリーズ] [1] ( | 図書)    |       | 2021/08/30 | 1位   | 本館  |      | 取消する               |
|                                                                                                    |                                                     |                     |        |       |            |      |     |      | ▲このページの先頭          |

2 予約取消の予約取消確認画面で取り消す内容を確認し、「取消する」をクリック します。

| 鎌ケ谷市立図書                       | 館                           |                           |           |       |            |    | 文字のメ | きさ: 普通 あ <sub>大きめ</sub> (        | あ         |
|-------------------------------|-----------------------------|---------------------------|-----------|-------|------------|----|------|----------------------------------|-----------|
| ブラウザの戻るボタンは使用しない              | いで下さい。                      | full deep at the          | A 1644 17 |       |            |    |      | 土                                | <u>-4</u> |
| 資料使深<br>                      | 総合メニュー<br>予約取消              | 利用者のページ                   | 各種サービス    | U979F |            |    |      |                                  |           |
| 予約取消                          | 147001                      |                           |           |       |            |    |      |                                  |           |
| 予約取消確認                        |                             |                           |           |       |            |    |      |                                  |           |
| 以下の予約の取消を                     | 。<br>行います。よろしい              | ですか?                      |           |       |            |    |      |                                  |           |
|                               |                             | \$                        | 17FJU     |       | 予約申込日      | 状態 | 受取館  | 受取期限                             |           |
| 1 ハリー・ボック<br>静山社 19<br>JKローリン | ターと賢者の石  <br>199.12<br>ノグI作 | [「ハリー・ボッター」シリーズ] [1] (図書) |           |       | 2021/08/30 | 1位 | 本館   |                                  |           |
|                               |                             |                           |           | 取消する  |            |    |      | <b>▲</b> <u>このべ</u> −20 <i>9</i> |           |

3 「予約の取消が完了しました」と表示され、予約の取り消しが完了します。

| 資科使索                                   | 総合メニュー                                | 利用者のページ                                    | 各種サービス          | <u>ロクアワト</u> |      |     |      |                     |
|----------------------------------------|---------------------------------------|--------------------------------------------|-----------------|--------------|------|-----|------|---------------------|
| <u>ホーム</u> 〉 ご利用状況参                    | 92                                    |                                            |                 |              |      |     |      |                     |
| 🔎 ご利用状況                                | 参照                                    |                                            |                 |              |      |     |      |                     |
| 予約の取消が多                                | 完了しました。                               |                                            |                 |              |      |     |      |                     |
| 表示/非表示切替                               |                                       |                                            |                 |              |      |     |      |                     |
| 貸出中資料の状態です<br>貸出を延長したい場合<br>返却が遅れている資料 | す。<br>は、[延長する]のボタンを押い<br>がある場合は、文字の色が | してください。<br>- <mark>赤色</mark> で表示されます。早めに図評 | 書館まで返却をお願い致します。 |              |      |     |      |                     |
| 延長は予約がない図<br>延滞している資料は貨                | 書・雑誌に限り申込日から2減<br>著出延長ができません。         | 国間です。                                      |                 |              |      |     |      |                     |
| 視聴覚(AV)は延長で                            | きません。                                 |                                            |                 |              |      |     |      |                     |
|                                        | <u> </u>                              |                                            |                 | 返却予定日        |      |     | 状態   | 貸出延長                |
| 子約状況一覧                                 |                                       |                                            |                 |              |      |     |      | ▲ <u>このページの 先頭へ</u> |
| 表示/非表示切替                               |                                       |                                            |                 |              |      |     |      |                     |
| 予約中資料の状態です<br>予約の取消を行う場合               | す。<br>àは、[取消する]のボタンを押                 | してください。                                    |                 |              |      |     |      |                     |
|                                        |                                       | <u>ቃ</u> ብኑ ル                              |                 | 予約申込日        | 状態   | 受取館 | 受取期限 | 予約取消                |
| 1 <u>陽だま</u><br>新潮                     | <u>りの彼女</u> 新潮文庫 こ-52-<br>社 2011.6    | -1 (図書)                                    |                 | 2021/08/30   | 受取り可 | 本館  |      | 取消不可                |
| K53.D.                                 | オリム(者)                                |                                            |                 |              |      |     |      |                     |

○状態が受取り可の資料は予約取消ができません。お手数をおかけしますが、予約取 消の連絡はお電話でお願いします。